## MINNESOTA REGISTRATION & CERTIFICATION (MR&C)

## ASSUME REFERRED DEATH RECORD - ME/CORONER

- 1. From the Home tab, click <u>Work Queue</u> on the Tasks menu.
- 2. Click <u>Death record referral with cremation</u> or <u>Death record referral without cremation</u> to view the list of records pending action.
- 3. Click a decedent's name; the decedent's death record opens to the Decedent I node.
- 4. Review the medical certifier's cause and manner of death entries by clicking on the *Cause of Death I* and *Cause of Death II*.
- 5. Click <u>ME Processing</u>.
- At the bottom of the page, click Assume to edit the cause and manner of death information entered by the medical certifier.
- 7. Click OK in response to "Are you sure you want to assume?"
- 8. MR&C will refresh to the *Medical Certifier* page.
- 9. Enter the medical examiner/coroner last name. Click **Search**.
- 10. Select the ME/Coroner in the field to the right of *License number*\*.
- 11. Click Continue with cause of death.
- 12. Edit previously entered information as necessary; click **Continue** at the bottom of the page.
- 13. On Cause of Death II, edit as necessary; click Continue.
- 14. Click <u>Finalize Filing</u>; scroll to the bottom of the page and click **File cause of death**. **Cause of death filed successfully** will display.
- 15. Click **Approve cremation authorization** at the bottom of the page if the referral was 'with cremation'.
- "You selected approve cremation authorization, do you want to continue?" will appear. Click
  OK.
- 17. The page will refresh and display the message Cremation authorization successfully approved.